# Job Aid for Colleagues: HR4U Portal

Human Resources

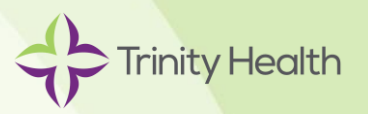

## Overview

HR4U is Trinity Health's HR colleague portal, knowledgebase and customer relationship management (CRM) system. It is the first point of contact for HR-related questions. HR4U is available 24/7, making it convenient to get answers to questions, even when you're not at work.

Through the HR4U portal you can:

- Search for information and get answers to commonly asked questions about work-life topics such as benefits, pay, career development, retirement and more
- Find links to some of our HR vendor partners, like Fidelity
- Open a request for HR assistance and track the status of your inquiry
- Chat real-time with an HR representative Monday Friday, 7 a.m. 8 p.m. ET

This job aid includes information about how to log in and navigate HR4U.

# Access HR4U

The secure HR4U portal is web-based and accessible through any device that has internet access.

If you're logged into the Trinity Health network, you can access HR4U by clicking on the HR4U icon in your ZENworks window. You can also access HR4U from a link on the Trinity Health <u>Pulse</u> intranet home page, and from many ministry intranet sites.

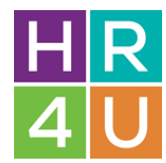

You can access HR4U on your smartphone or tablet by entering the following URL into your web browser: <u>https://hr4u.trinity-health.org</u>

Access to HR4U is single sign on. Simply enter the same user name and password you use to log in to the Trinity Health network.

| Trinity Health                                                                                                    | - |
|----------------------------------------------------------------------------------------------------|---|
|                                                                                                    |   |
| TRINITY HEALTH LEGAL NOTICE:<br>This information system is for the use of Trinity Health authorized users only. By continuing use of this system, you agree that you have obtained prior authorization to use this system. Your use is subject to all Trinity Health policies and procedures. All users of thi<br>system consent to and are subject to MONITORING and RECORDING of their activities on this system. You are advised that if such monitoring reveals possible criminal activity or violation of policy. Trinity Health will take appropriate follow-up action, which may<br>include disciplinary action, contract termination or provision of evidence to law enforcement officials. | ð |
| PRODUCTION ENVIRONMENT<br>Usemame:<br>Password:                                                                                                    |   |
| Login Problems - Reset Password                                                                                                    |   |

#### Searching the Knowledgebase

There are multiple ways to search for information.

Search Tool Bar: Enter key word(s) in the search bar that are most relevant to the information you are trying to find.

How can we help you?: Click on the headers under the "How can we help you?" section.

|                                                                                                    | Hello Employee Neocase<br>Welcome to HR4U                                                                                                    |                                                                                                    |
|----------------------------------------------------------------------------------------------------|----------------------------------------------------------------------------------------------------|----------------------------------------------------------------------------------------------------|
|                                                                                                    |                                                                                                    |                                                                                                    |
| w can we help you?                                                                                                    | C Mi Banofir                                                                                                    | A Michael                                                                                                    |
| V can we help you?     My Personal Information     Personal Informatice (Profile), Address Change, Emergency Contact, Legal     Name, Employment Verification | My Benefits<br>Life Events (Birth, Marriage, etc.), Health & Well-Being, Life Insurance &<br>Deability, Tudios Reimbursement, Retirement & Savings, Open Enrollment,<br>Other Benofits | My Career     Job Postings, Colleague Referrals, Certifications, Education,     Licenses, HealthStream, Performance Goals & Reviews |
| W can we help you?     My Personal Information     Personal Information (Profile), Address Change, Emergency Contact, Legal     Name, Employment Ventication  | My Benefits<br>Life Events (Birth, Marriage, etc.), Health & Well-Being, Life Insurance &<br>Disability, Turbon Reimbursement, Retirement & Savings, Open Enrollment,<br>Other Benofts | My Career<br>Job Postings, Colleague Referrals, Certifications, Education,<br>Licenses, HealthStreem, Performance Goals & Reviews   |

**Knowledgebase Navigation Tab:** Click the drop-down menu in the top left corner of the homepage. Then navigate to the category and sub-category to find the information you need.

| Empk                                                                                                    | oyee Neocase 🛛 🛈                                                                                                    | • : |
|----------------------------------------------------------------------------------------------------|----------------------------------------------------------------------------------------------------|-----|
| Bearch                                                                                                    | 8                                                                                                    | ζQ  |
| Article                                                                                                    |                                                                                                    |     |
| ACA Section 1557 Notice                                                                                                    |                                                                                                    |     |
| Dental Insurance Dental Insurance TEST                                                                                                    |                                                                                                    |     |
| Dependent Care Flexible Spending Account (DCFSA)                                                                                                    |                                                                                                    |     |
| Domestic Violence Benefits                                                                                                    |                                                                                                    |     |
| Control Articles - Page 1 of 4                                                                                                    |                                                                                                    |     |
| ACA Section 1557 Notice                                                                                                    |                                                                                                    | PDF |
|                                                                                                    |                                                                                                    |     |
| General Description<br>This article describes Section 1557 of the Patient Protection and Affordable Care Act (ACA) as it applies to the Trinity Health Corporation Wetlare Benefit Plan.                                                                                                    |                                                                                                    |     |
| Applicability/Eligibility This article applies to all benefits-eligible colleagues. We are balance                                                                                                    |                                                                                                    |     |
| <ul> <li>Section 1557 is the nondiscrimination provision of the ACA.</li> <li>Section 1557 is the nondiscrimination provision of the ACA.</li> <li>The law prohibits discrimination on the basis of nace, color, national origin, see, age, or disability in certain health programs or activities.</li> </ul> |                                                                                                    |     |
| FAQs 1. Where can I find more information about ACA Section 1557 as it applies to the Trinity Health Corporation Welfare Benefit Plan? You can find more information in the Trinity Health Corporation Welfare Benefit Plan's ACA Section 1557 Notice in the atlactment section below.                         |                                                                                                    |     |
|                                                                                                    | Article         Acticle Insurance         Dental Insurance TEST         Dental Insurance TEST         Dependent Care Flexible Spending Account (DCFSA)         Domestic Violence Benefits         10 Articles - Page 1 of 4         < |     |

## Most Popular Articles, My Dashboard, Helpful Links

At the bottom of the homepage, you can find links to popular articles, your dashboard and links to commonly accessed websites.

Most Popular Articles: Articles that have been viewed the most in HR4U.

My Dashboard: View and complete open tasks and see your requests that are "In Progress" or "Closed."

- **My Tasks:** Click the number below "My Tasks" to view all tasks pertaining to your open requests. Note: Tasks will only be visible if you have submitted a request and we need additional information.
- **My Requests:** Click "My Requests" to search open and closed requests. Click the number directly below "In Progress" or "Closed" to view your requests.

Helpful Links: At the bottom of the HR4U homepage, access links to commonly used websites.

| Trinity Health                                                                   |                            |                    |                                                                                                    |                                                                                                    |
|----------------------------------------------------------------------------------|----------------------------|--------------------|----------------------------------------------------------------------------------------------------|----------------------------------------------------------------------------------------------------|
| Knowledgebase + Process +                                                        |                            |                    |                                                                                                    |                                                                                                    |
| Most Popular Articles                                                            | м                          | ly Dashboard       | ]                                                                                                    | Welcome to HR4U                                                                                                    |
| Dental Insurance TEST                                                            |                            | My                 | Tasks                                                                                                  | Our Service Center is open from Monday to Friday 8:<br>find the answers to most of your questions by searchi                                      |
| 401(k) and 403(b) Balance Inquiry                                                |                            |                    | 0                                                                                                    |                                                                                                    |
| Adoption Assistance Expenses                                                     |                            |                    |                                                                                                    | 8                                                                                                    |
|                                                                                  |                            | My Re              | equests                                                                                                |                                                                                                    |
|                                                                                  |                            | In Progress        | Closed<br>3                                                                                            | Ask HR4U                                                                                                    |
| Helpful Links Trinity Health Intranet (Hospital/Facility - Specific Information) | Fidelity (Retirement)      |                    | HR4U provides a collection of articles that inclus<br>and benefits for its employees. The articles pro | de general information and summaries regarding Trinity Health practic<br>vided are not a substitute for and do not supersede Trinity Health point |
| Workday (HR/Payroll Info Sys)                                                    | Hartford (Disability/Leave | e of Absence)      | and should not be used as a substitute for perso                                                       | onal legal, financial or tax advice.                                                                                                    |
| Healthstream (Reqd. Training - e.g., HIPAA, etc.)                                | Voluntary Benefits         |                    |                                                                                                    |                                                                                                    |
| Live Your Whole Life (Well-being Incentive Platform)                             | Carebridge (Employee A     | ssistance Program) |                                                                                                    |                                                                                                    |
| PerkSpot (Perks and Discounts)                                                   | EdCor (Tuition Admin &     | Reimb)             |                                                                                                    |                                                                                                    |

#### Submitting a Request through Ask HR4U

Click **Ask HR4U** to submit a request. Or you can click on Live Chat and follow the instructions on the last page of this job aid.

| Knowledgebase • Process •                                                                |              |                                                                                                    |                                                                                                    |
|------------------------------------------------------------------------------------------|--------------|----------------------------------------------------------------------------------------------------|----------------------------------------------------------------------------------------------------|
| Timekeeping                                                                              |              |                                                                                                    |                                                                                                    |
|                                                                                          |              |                                                                                                    |                                                                                                    |
| Most Popular Articles                                                                    | My Dashboard |                                                                                                    | Welcome to HR4U                                                                                                    |
| Dental Insurance TEST                                                                    | My Tasks     |                                                                                                    | Our Service Center is open from Monday to Friday 8:00 am to 5:00 pm EST. You will<br>find the answers to most of your questions by searching the Knowledgebase. |
| 401(k) and 403(b) Balance Inquiry<br>ACA Section 1557 Notice                             | 0            |                                                                                                    |                                                                                                    |
| Adoption Assistance Expenses                                                             |              |                                                                                                    |                                                                                                    |
|                                                                                          | My Re        | quests                                                                                                | Ask HR4U                                                                                                    |
|                                                                                          | In Progress  | Closed                                                                                                |                                                                                                    |
|                                                                                          | _            |                                                                                                    |                                                                                                    |
|                                                                                          |              |                                                                                                    |                                                                                                    |
|                                                                                          |              |                                                                                                    | Live Chat                                                                                                    |
| Helpful Links                                                                            |              | HR4U provides a collection of articles that include                                                   | de general information and summaries regarding Trinity Health practices, policies, procedures, guidelines                                                       |
| Trinity Health Intranet (Hospital/Facility - Specific Information) Fidelity (Retirement) |              | and benefits for its employees. The articles prov<br>and should not be used as a substitute for perso | vided are not a substitute for and do not supersede Trinity Health policies, procedures or plan documents,<br>anal legal, financial or tax advice.              |

| Select <b>Category</b> , <b>Sub-Category</b> ,<br><b>Reason</b> (only applicable with<br>certain categories) enter your | Category<br>Reason | Select | <ul> <li>Sub-category</li> <li>*</li> </ul> |
|----------------------------------------------------------------------------------------------------|--------------------|--------|---------------------------------------------|
| Request, add any attachments<br>(i.e., supporting documentation)<br>(Add files), then click Continue<br>My Request.     | Request            |        |                                             |
|                                                                                                    | Add files          |        | Continue My Request                         |

After you click Continue My Request an article suggestion will auto populate.

Please read the article and if you still have questions, scroll to the bottom to the section titled, What do you want to do next?

- Select I confirm my request to submit a request or
- Select **The article answered my question** and you will be routed back to the home page (a case will not be submitted through Ask HR4U).

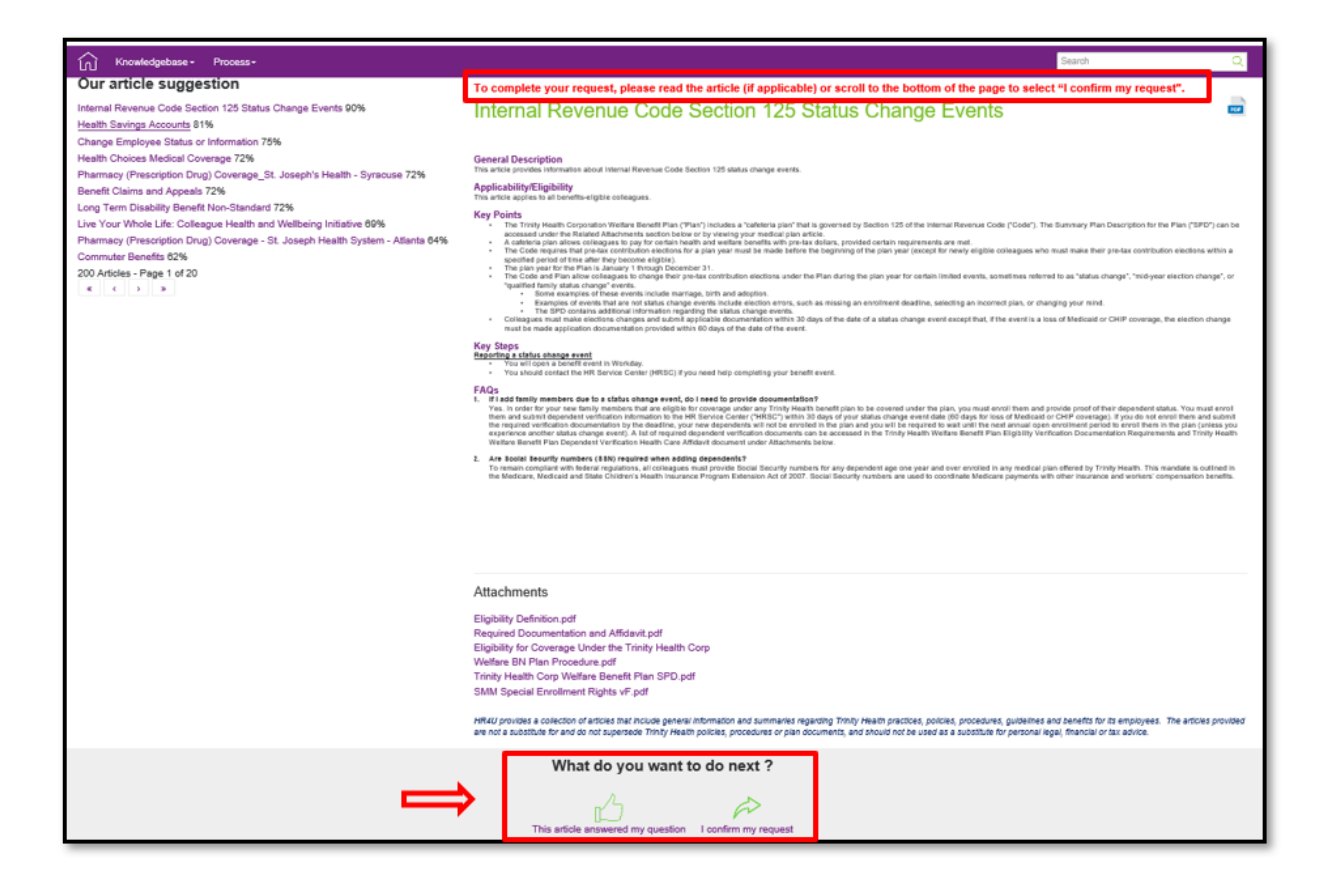

#### Viewing Your In-Progress and Closed Requests

To view an open or closed request, go to My Dashboard and click on the number directly below **In Progress** or **Closed**.

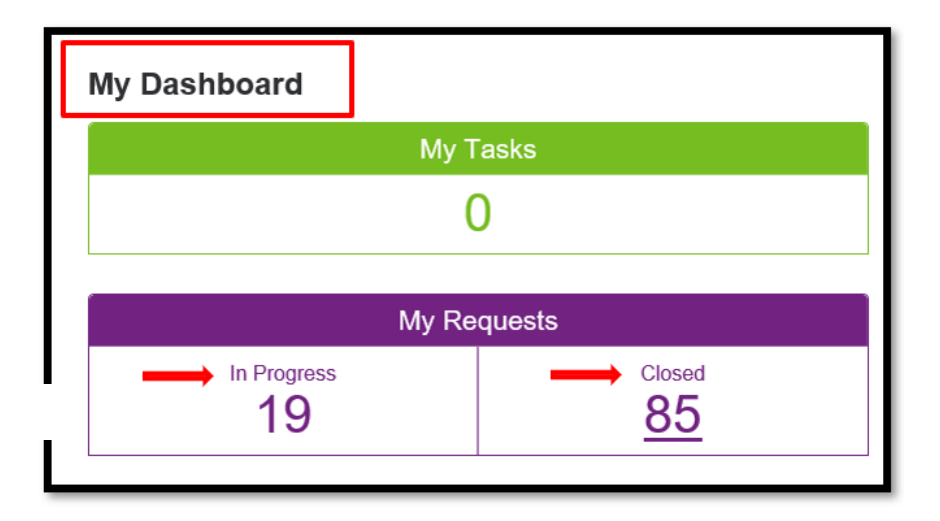

Depending on what you selected – either **In Progress** or **Closed** – you will see all your open or closed requests. You may search by request number, keywords or date range and then select, **Find my request**.

You can also sort by: Number, Request Date, Category, Sub-category or Status.

| My Requests    | In Progress        |                        |                       |                 |
|----------------|--------------------|------------------------|-----------------------|-----------------|
| Number         |                    |                        |                       |                 |
| Searched words |                    |                        |                       |                 |
| Created from   |                    | то                     | <b>#</b>              |                 |
|                | Find               | I my request           |                       |                 |
|                |                    |                        |                       |                 |
| Number 🛦       | Request date       | Category               | Sub-category          | Status          |
| 20002289       | 1/29/2020 10:05 AM | My Time Away from Work | *Paid Time Off        | Escalated       |
| 20002290       | 1/29/2020 10:07 AM | My Time Away from Work | *Paid Time Off        | Escalated       |
| 20002303       | 1/29/2020 10:47 AM | My Benefits            | *Health and Wellbeing | New             |
| 20002328       | 1/29/2020 12:02 PM | PLEASE CHOOSE          | PLEASE CHOOSE         | Being processed |
| 20002355       | 1/29/2020 4:14 PM  | My Benefits            | *Health and Wellbeing | New             |
| 20002363       | 1/29/2020 4:41 PM  | My Benefits            | *Health and Wellbeing | Being processed |
| 20002368       | 1/29/2020 4:52 PM  | My Benefits            | *Health and Wellbeing | Being processed |
| 20002488       | 1/30/2020 3:02 PM  | Workday Question       | *General Navigation   | New             |
| 20002503       | 1/30/2020 4:40 PM  | My Benefits            | *Open Enrollment      | New             |

Click on the Number to view the details about your inquiry such as the request, request history, your additional information (if applicable) and any attachments associated with the request. The same categories of information display if you are searching for a Closed request.

| My Requests In Progress > 2007322<br>Colleague<br>Emptype ID :<br>Last name : Neocase<br>Pretered name : |                       |                |         |       |                       | Organization :<br>First name :<br>Jub Profile : |
|----------------------------------------------------------------------------------------------------|-----------------------|----------------|---------|-------|-----------------------|-------------------------------------------------|
| Number : 20007922                                                                                        |                       |                |         |       |                       | Question date :                                 |
| Callegory : My Benefits<br>Research : "Microfitzer                                                       | i<br>rus Benefita i   | and day        |         |       |                       | Sub-Category :                                  |
|                                                                                                    | con selence o         |                |         |       |                       |                                                 |
| Request additional information on the abulant dott initial program.                                      |                       |                |         |       |                       |                                                 |
| Request History                                                                                          |                       |                |         |       |                       |                                                 |
| Date                                                                                                    | Author                |                |         |       |                       | Response                                        |
| 5/29/2020 10:19 AM                                                                                       | S Kristen             |                |         |       |                       | TEST - Please submit addit                      |
| Your Additional Information                                                                              |                       |                |         |       |                       |                                                 |
| Add flies                                                                                                |                       |                |         |       |                       |                                                 |
| File name                                                                                                | Last<br>modified      | Size           |         |       |                       |                                                 |
| TEST FILE HR4U RREFRESHER.docx                                                                           | 5/27/2020<br>10:04 AM | 295.03<br>KB   | attachr | nonte | 7                     |                                                 |
| ArticleNeocaseKB_Article_Student_Loan_Relief_ServiceFiduckar_202.pdf                                     | 5/27/2020<br>10:01 AM | 86.39<br>KB    | allachi | пеньз |                       |                                                 |
| Fiducius Word Search pdf                                                                                 | 5/27/2020<br>10:01 AM | 4,020.59<br>KB |         |       |                       |                                                 |
| Fiducius Student Loan Relief Service.pdf                                                                 | 5/27/2020<br>10:01 AM | 2,134.00<br>KB |         |       |                       |                                                 |
| x < 1 + x                                                                                                |                       |                |         |       | Cancel / Close Reques | t Submit My Request                             |
|                                                                                                    |                       |                |         |       |                       |                                                 |

### Submitting a Request through Live Chat

| ر<br>م            | Live Chat ± 9 ×                                                         |
|-------------------|-------------------------------------------------------------------------|
| ~L                | We are searching for a participant to help you<br>Request # New request |
|                   | No conversation                                                         |
| Live C            |                                                                         |
|                   |                                                                         |
| arding Trinity He |                                                                         |
| upersede Trinity  |                                                                         |
|                   |                                                                         |
|                   |                                                                         |
|                   |                                                                         |
|                   | <b>9</b> 0                                                              |
|                   |                                                                         |
|                   |                                                                         |

Click **Live Chat** at the bottom right of the home page to submit a request and start a conversation with the HR Service Center. Note: Live Chat is available Monday – Friday, 7 a.m. – 8 p.m. ET.

A chat window will open in the lower right corner of your screen.

Enter your request in the text field at the bottom of the chat window.

Attach any related documents.

Click enter on your keyboard to send a message.

Note: You will not see any type of indicator on the chat screen that the agent is typing a response to you.